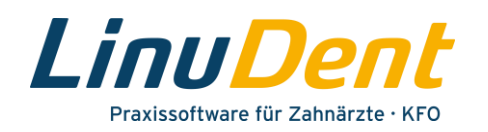

| 1   | Installation der LinuDent-Demoversion     | 2 |
|-----|-------------------------------------------|---|
| 1.1 | Vorbereiten der Installation              | 2 |
| 1.2 | Durchführen der Installation              | 2 |
| 1.3 | Starten der LinuDent-Demoversion          | 5 |
| 1.4 | LinuDent-Beschreibungen und Programmhilfe | 6 |
| 1.5 | Deinstallieren der LinuDent-Demoversion   | 7 |

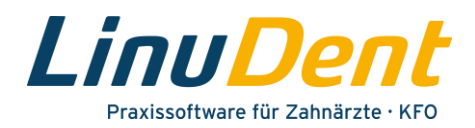

# **1** Installation der *LinuDent*-Demoversion

## **1.1 Vorbereiten der Installation**

Nachdem Sie die Demoversion von der *LinuDent*-Website heruntergeladen haben, liegt die betreffende Installationsdatei Install-LinuDentDemo(.exe) im lokalen Download-Verzeichnis auf Ihrem Rechner.

Bei der Datei Install-LinuDentDemo(.exe) 1 handelt es sich um eine ausführbare Datei, welche die komplette Installation der Demoversion steuert.

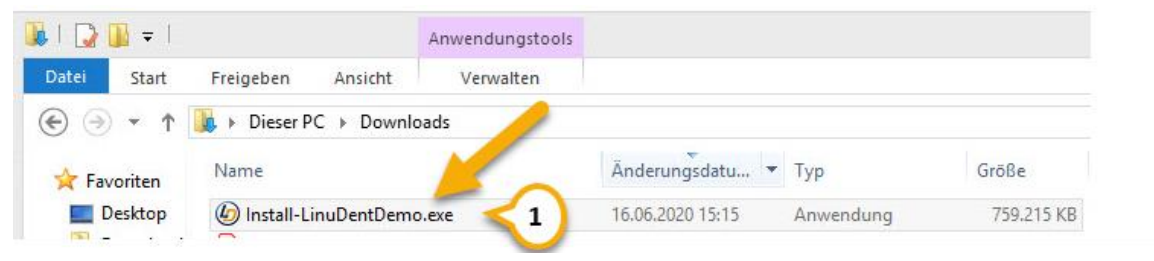

Abbildung 1 – Installationsdatei "Install-LinuDentDemo.exe"

## **1.2 Durchführen der Installation**

Starten Sie die Installation mit einem Doppelklick auf die Datei Install-LinuDentDemo(.exe) 🕕.

| 尾 I 🔂 I | 🚺 🗢 丨  |               |            | Anwendungstools |                  |           |            |
|---------|--------|---------------|------------|-----------------|------------------|-----------|------------|
| Datei   | Start  | Freigeben     | Ansicht    | Verwalten       |                  |           |            |
| €       | - 1    | 鷆 🕨 Dieser PC | C ► Downlo | ads             |                  |           |            |
| 🔆 Fav   | oriten | Name          |            |                 | Änderungsdatu 🔻  | Тур       | Größe      |
|         | esktop | 6 Install-Lir | nuDentDemo | exe 1           | 16.06.2020 15:15 | Anwendung | 759.215 KB |

Abbildung 2 – Installationsdate "Install-LinuDentDemo.exe"

Im Anschluss wird kurzzeitig ein Hinweis angezeigt, dass die Installation vorbereitet wird. Über den Fortschrittsbalken können Sie sehen, wie weit die Bearbeitung fortgeschritten ist.

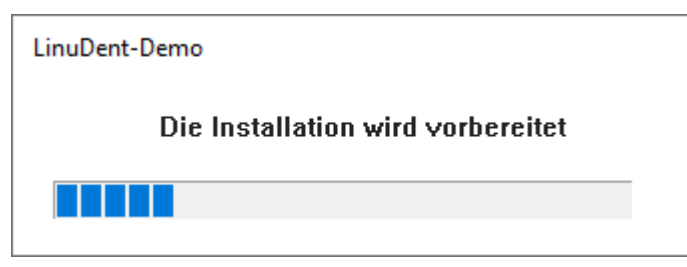

Abbildung 3 – Fortschrittsanzeige während der Installations-Vorbereitung

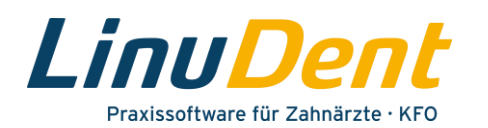

Ggf. wird Ihnen zusätzlich die folgende Sicherheitswarnung der Benutzerkontensteuerung angezeigt.

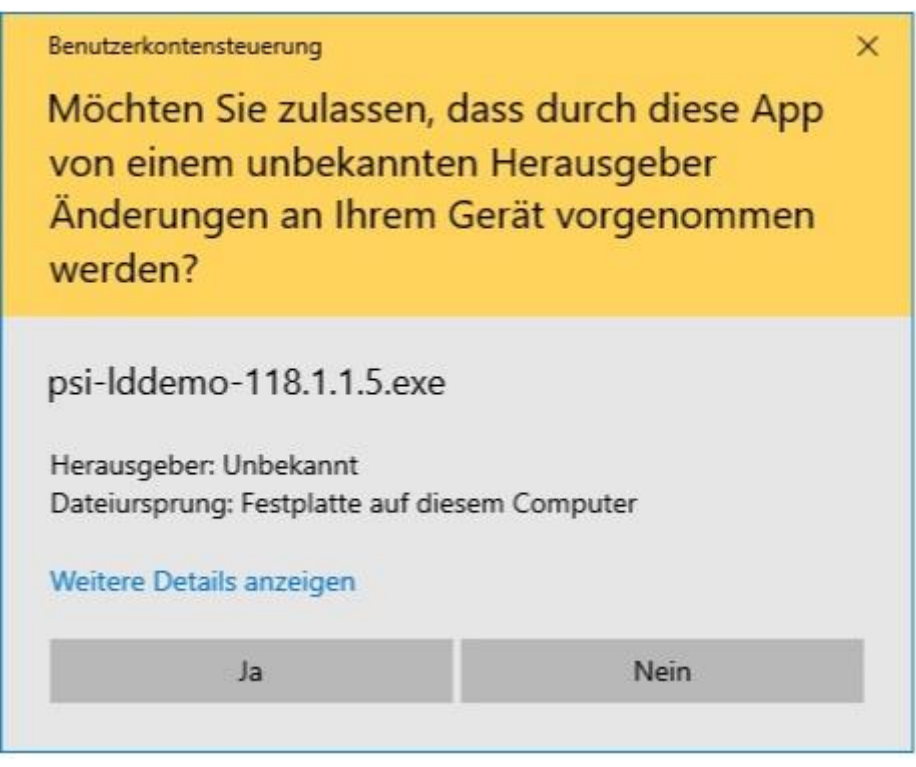

Abbildung 4 – Sicherheitsabfrage Benutzerkontensteuerung

Bestätigen Sie die Sicherheitswarnung mit "Ja".

Nach Abschluss der Installationsvorbereitungen öffnet sich der Installationsassistent für die *LinuDent*-Demoversion.

Klicken Sie auf **"Weiter"** um die Installation zu starten.

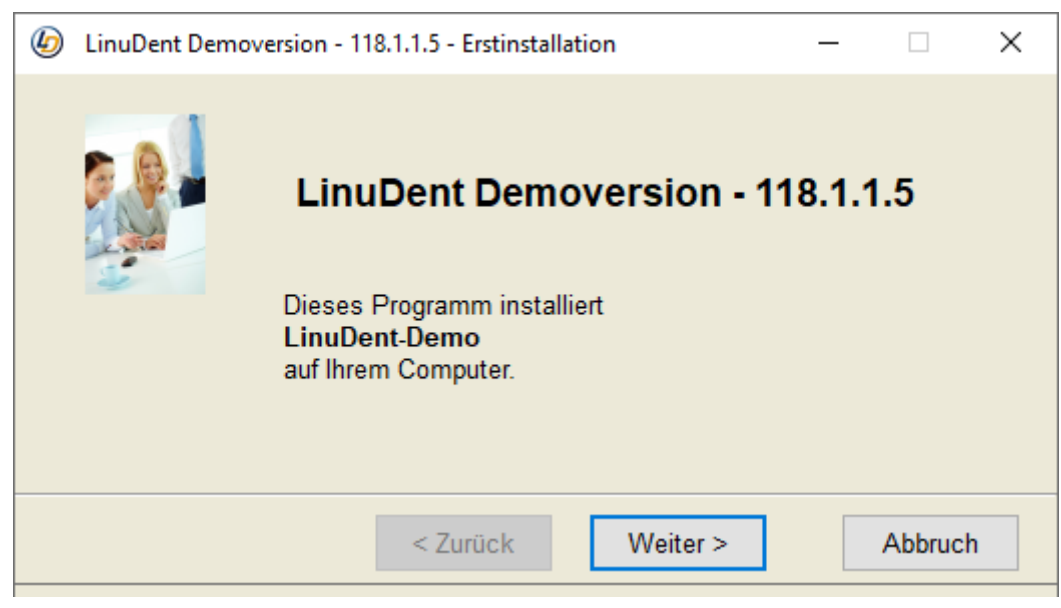

Abbildung 5 – Installationsassistent LinuDent-Demoversion

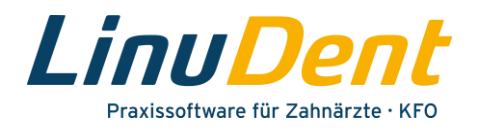

Damit die Installation ausgeführt werden kann, muss zusätzlich auch die Lizenzvereinbarung für die *LinuDent*-Demoversion von Ihnen akzeptiert werden.

Aktivieren Sie dazu die Option **"Ich akzeptiere die Lizenzvereinbarung" ()** im entsprechenden Abfragedialog.

| (                                       | LinuDent Demoversion - 118.1.1.5 - Erstinstallation                                                                                                    |   |  |  |  |  |  |  |  |
|-----------------------------------------|----------------------------------------------------------------------------------------------------|---|--|--|--|--|--|--|--|
|                                         | Lizenzvereinbarung                                                                                                    |   |  |  |  |  |  |  |  |
|                                         |                                                                                                    |   |  |  |  |  |  |  |  |
|                                         | Nutzungsbedingungen:                                                                                                    | ^ |  |  |  |  |  |  |  |
|                                         | Bitte lesen Sie nachfolgende Nutzungsbedingungen genau.<br>Indem Sie die Software auf Ihrem Rechner installieren bzw. nutzen,<br>erklären Sie sich mit nachfolgenden Bestimmungen einverstanden:                                                     |   |  |  |  |  |  |  |  |
|                                         | PHARMATECHNIK GmbH & Co. KG gewährt Ihnen unter folgenden<br>Voraussetzungen ein einfaches, nicht ausschließliches und nicht<br>übertragbares Nutzungsrecht an dem Softwareprodukt LinuDent.                                                         |   |  |  |  |  |  |  |  |
|                                         | <ol> <li>Es besteht ein rechtwirksamer Vertrag zwischen PHARMATECHNIK GmbH &amp; Co. KG und Ihnen<br/>über das Produkt LinuDent. Das Nutzungsrecht ist auf die Vertragslaufzeit beschränkt.<br/>Nachfolgende Regelungen gelten ergänzend.</li> </ol> |   |  |  |  |  |  |  |  |
| ✓ Ich akzeptiere die Lizenzvereinbarung |                                                                                                    |   |  |  |  |  |  |  |  |
|                                         | < Zurück Weiter > Abbruch                                                                                                    |   |  |  |  |  |  |  |  |

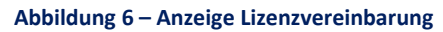

Bestätigen Sie die akzeptierte Lizenzvereinbarung mit dem Button "Weiter".

Nun werden die erforderlichen Dateien für die *LinuDent*-Demoversion auf Ihren Rechner übertragen.

| 9   | LinuDent Demover        | sion - 118.1.1.5 | - Erstinstallation | - |     |
|-----|-------------------------|------------------|--------------------|---|-----|
| Ins | tallation               |                  |                    |   | Ψ   |
| Die | Dateien werden auf Ihre | n Computer kopi  | ert.               |   |     |
|     |                         |                  |                    |   | 75% |
|     |                         |                  |                    |   |     |

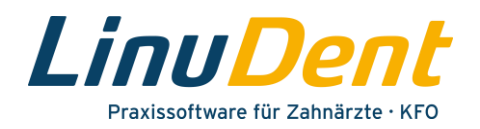

Dieser Kopiervorgang kann einige Minuten dauern. Über die Fortschrittsanzeige können Sie sehen, wie weit der Installationsvorgang fortgeschritten ist.

Nach Abschluss der Installation wird Ihnen die folgende Meldung angezeigt.

| 6 LinuDent Demo | LinuDent Demoversion - 118.1.1.5 - Erstinstallation                                         |         |         |   |  |  |  |  |  |  |  |
|-----------------|---------------------------------------------------------------------------------------------|---------|---------|---|--|--|--|--|--|--|--|
|                 | LinuDent Demoversion -<br>Die Software wurde erfolgreich<br>auf Ihrem Computer installiert. | 118.1.1 | 1.5     |   |  |  |  |  |  |  |  |
|                 | < Zurück Ende                                                                               |         | Abbruck | ı |  |  |  |  |  |  |  |

#### Abbildung 8 – Abschluss der Installation

Bestätigen Sie diese Meldung mit dem Button "Ende".

#### Hinweis

Die *LinuDent*-Demoversion kann auch auf einem Rechner installiert werden, auf dem *LinuDent* bereits installiert ist und eingesetzt wird. Es ist jedoch nicht möglich, die Demoversion selbst mehrmals parallel auf einem Rechner zu installieren.

### 1.3 Starten der LinuDent-Demoversion

Im Zuge der Installation wurde auf dem Desktop des Rechners das Icon "LinuDentDemo" angelegt.

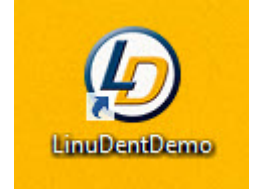

Abbildung 9 – Icon "LinuDentDemo"

Mit einem Doppelklick auf das Icon **"LinuDentDemo"** starten Sie die *LinuDent*-Demoversion.

Es wird nun die *LinuDent*-Benutzeranmeldung angezeigt, die bereits mit Musterdaten gefüllt ist.

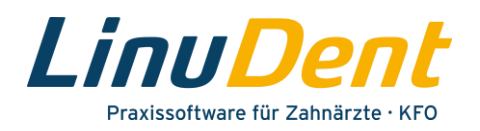

Sie müssen nur noch auf den Button **"Anmelden"** 1 klicken, um *LinuDent* aufzurufen (siehe Folgeseite, Abb. 10).

Die Eingabe eines Passwortes ist nicht erforderlich!

|          | LINUDENT | PATIENT | ABRECHNUNG | STATISTIK | ORGANISATION | VERWALTUNG                                    |    |  | ? | - | × |
|----------|----------|---------|------------|-----------|--------------|-----------------------------------------------|----|--|---|---|---|
| <b>↑</b> | LINUDENT | PATIENT | ABRECHNUNG | STATISTIK | ORGANISATION | verwaltung<br>UDent<br>Royal<br>version<br>nt |    |  | ? | - | × |
|          |          |         |            |           | AN           |                                               | 1) |  |   |   |   |

Abbildung 10 – LinuDent-Benutzeranmeldung.

## 1.4 LinuDent-Beschreibungen und Programmhilfe

Direkt nach Bestätigen der Benutzermeldung wird Ihnen die *LinuDent*-Hauptseite angezeigt, auf der auch die Kachel "Service" vorhanden ist.

Über den Punkt **"Hilfe aufrufen"** 1 starten Sie die *LinuDent*-Programmhilfe.

In der **"Infobox"** <sup>2</sup> finden Sie weiterführende Dokumentationen zum Arbeiten mit dem *LinuDent*-Programm.

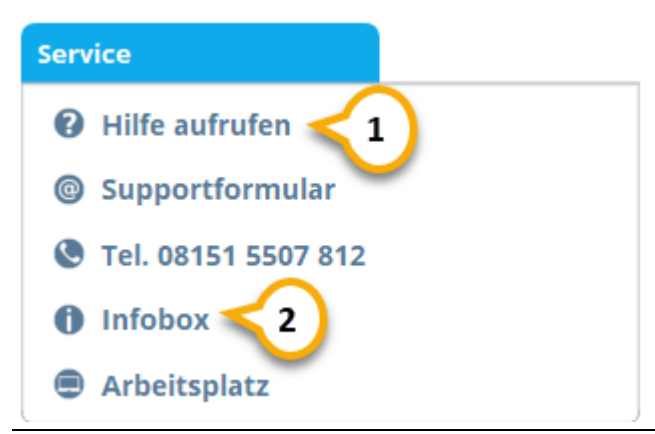

Abbildung 11 – Service-Kachel auf LinuDent-Desktop

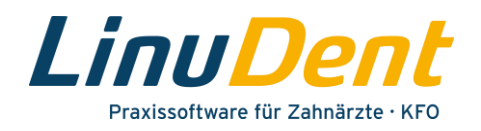

Zusätzliche Informationen finden Sie auch auf der *LinuDent*-Website im FAQ-Bereich. Über den folgenden Link gelangen Sie direkt zu den *LinuDent*-FAQs.

https://www.linudent.de/service/faq/

### **1.5 Deinstallieren der LinuDent-Demoversion**

Falls Sie die *LinuDent*-Demoversion wieder löschen möchten, muss vorab sichergestellt sein, dass die *LinuDent*-Demoanwendung geschlossen ist.

Wechseln Sie anschließend in Ihr Windows-Benutzerverzeichnis. Geben Sie dazu im Explorer in der Kommandozeile folgendes ein: %USERPROFILE%/ und bestätigen Sie mit Enter.

Damit stehen Sie im betreffenden Verzeichnis, in welchem auch der Ordner **"LinuDentDemo" 1** vorhanden ist.

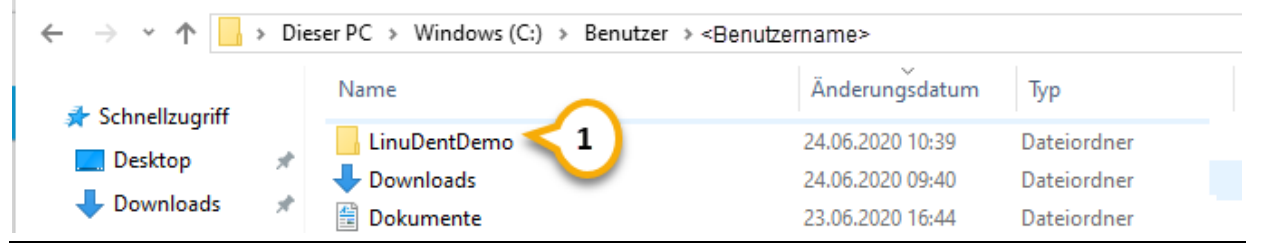

Abbildung 12 – Windows-Benutzerverzeichnis mit Ordner "LinuDentDemo"

Zum Entfernen der LinuDent-Demoversion löschen Sie den kompletten Ordner "LinuDentDemo".

Markieren Sie dazu den Ordner **"LinuDentDemo"** und öffnen Sie mit einem Rechtsklick das zugehörige Kontextmenü.

Wählen Sie im Kontextmenü den Punkt "Löschen" aus.

Alternativ kann der markierte Ordner auch einfach mit der Entfernen-Taste gelöscht werden.

Ist der Löschvorgang abgeschlossen, ist die *LinuDent*-Demoversion vollständig deinstalliert.